# DATE for SRS

Getting Started Manual

|              |                                                                                                    |                                                                               | 1                            | ATEDAQ                      | _TEST_                    | DAQ:            | :DAQ_1                            | TEST_CONTROL                                                          |                |
|--------------|----------------------------------------------------------------------------------------------------|-------------------------------------------------------------------------------|------------------------------|-----------------------------|---------------------------|-----------------|-----------------------------------|-----------------------------------------------------------------------|----------------|
| <u>F</u> ile | ⊻iew                                                                                                    | <u>O</u> ptions                                                               | <u>W</u> indows              |                             |                           |                 |                                   |                                                                       | Status updated |
|              |                                                                                                    |                                                                               |                              |                             | HI runn<br>RC runn        | ing (<br>ing (  | DA<br>DAQ - 1<br>ON STS<br>ON STS | Q_TEST<br>Run Control<br>Íagpc with PID 10233<br>Íagpc with PID 10042 |                |
| Disc         | onneo                                                                                                    | ted                                                                           | $\Box \rightarrow \Box$      | Conne                       | cted                      | <               | $\left  \right\rangle$            | Ready to start                                                        | Data Taking    |
| LONI         | igura                                                                                                    |                                                                               |                              | Kun Para                    | meters                    |                 |                                   | Start processes                                                       | Start          |
| Der          | ine                                                                                                    |                                                                               |                              | Define                      |                           |                 |                                   | _ EDM                                                                 | Stop           |
| Sho          | w                                                                                                    |                                                                               |                              | Show                        |                           |                 |                                   | HLT: mode A 🗸                                                         | Abort          |
|              |                                                                                                    |                                                                               |                              |                             |                           |                 |                                   | LDC: Local Recording OFF 💌                                            |                |
|              |                                                                                                    |                                                                               |                              |                             |                           |                 |                                   | GDC: eventBuilding OFF 🔽                                              |                |
| RUN          | NUMBE                                                                                                    | R : 997                                                                       | Run                          | Control                     | Status                    | : R             | EADY                              |                                                                       |                |
| Tra          | ce                                                                                                    | Thu 14 17:4                                                                   | 14:36 (RC) S                 | toring run p                | arameters                 | for DA          | AQ_TEST                           | Ր in ժb                                                               |                |
| Cle          | ear                                                                                                    | Thu 14 17:4<br>Thu 14 17:4                                                    | 14:11 (RC) C<br>14:11 (HI) C | connected to<br>wrent confi | o remote h<br>curation lo | osts<br>aded fi | rom : DA                          | TE CONFIG                                                             |                |
| Del          | Debug Thu 14 17:44:11 (HI) Connection time 3 seconds                                                              |                                                                               |                              |                             |                           |                 |                                   |                                                                       |                |
| Pa           | ise                                                                                                    | Se Thu 14 17:44:00 (RC) Starting Logic Engines at 14 Jul 2011 17:44:09 (Wait) |                              |                             |                           |                 |                                   |                                                                       |                |
| Big          | igger Thu 14 17:44:09 (RC) DB file /das/DAQ_TEST.config not found.<br>Thu 14 17:44:08 (RC) Connecting to aloneldc |                                                                               |                              |                             |                           |                 |                                   |                                                                       |                |
| Sma          | aller                                                                                                    | TTL.: 14 17.4                                                                 | 19.20 /TTN /                 | e                           | 11                        | - 3- 32         |                                   | TE CONFIC                                                             |                |

#### v1.0

#### Notice: PRE-RELEASE for comments

### Volkan Gezer

volkangezer@gmail.com

# Contents

| Overview                                | 2  |
|-----------------------------------------|----|
| Getting computer ready                  | 2  |
| Using Terminal to Configure             | 3  |
| Configuring Computer for Multiple Cards | 4  |
| Using Network Dialog to Configure       | 5  |
| DATE Configuration                      | 6  |
| DATE                                    |    |
| Start Data Taking                       |    |
| Stop Data Taking                        | 13 |
| Using Data                              | 14 |
| Common Errors                           | 15 |
| Appendix – Text Files                   | 17 |

## **Overview**

The slow-control of the SRS system is carried out using UDP over IP protocol on the available Gigabit Ethernet port of the FEC cards. When using a SRU unit to bundle many FEC cards together, the SRU will act as a packet switch, forwarding the slow-control frames to the FEC cards via the DTC links.

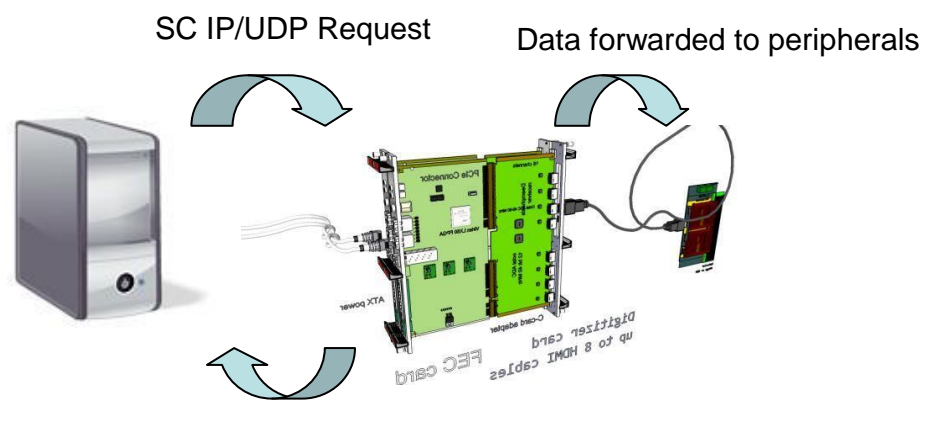

SC IP/UDP Reply/Error

The components of the slow-control system are: the slow-control PC (SC-PC), the network (point-to-point connection/network switch/SRU), the FEC card and the peripherals that need to be configured. Peripherals can be either virtual devices (usually residing in the FEC firmware) or real hardware objects which are connected to the FEC FPGA, located on the FEC card, the A/B/C-Module Card or on the front-end hybrids. Generally the real peripherals have a logic interface located in the FEC firmware, which translates the slow-control commands in the format that the external device understands. The slow control protocol assures that, from the user point of view, the real or virtual attribute of a peripheral is transparent.

## **Getting computer ready**

After connection with SRS system using SPF (see below), it is needed to configure computer to establish connection using UDP.

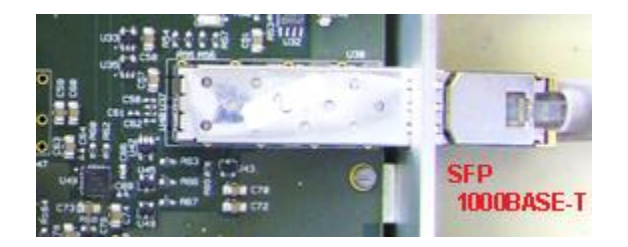

You can configure network cards of a Linux computer:

- 1. Using terminal
- 2. Using System -> Administrator -> Network dialog.

In the second option, you should always save the changes before apply. To apply for changes, you need to *Deactivate* and *Activate* the card again. First option saves and applies the changes automatically as you execute the commands. Below, you find the former method on the left and the latter method on the right.

The changes on Ethernet require super user privileges. To enable super user type: *su* on the terminal. You will be asked to enter the password for user.

| <u>File E</u> dit <u>V</u> iew <u>T</u> erminal Ta <u>b</u> s <u>H</u> elp                                                                                                    | Ethernet Device 🗙                                                                                                    |
|----------------------------------------------------------------------------------------------------|----------------------------------------------------------------------------------------------------|
| <pre>[srsdaqpc] / &gt; /sbin/ifconfig<br/>eth0 Link encap:Ethernet HWaddr 78:E7:D1:CA:CB:66<br/>inet addr:137.138.201.237 Bcast:137.138.255.255 Mask:255.255<br/>UP BROADCAST RUNNING MULTICAST MTU:1500 Metric:1<br/>RX packets:1497200 errors:0 dropped:0 overruns:0 frame:0<br/>TX packets:215453 errors:0 dropped:0 overruns:0 carrier:0<br/>collisions:0 txqueuelen:1000<br/>RX bytes:326149955 (311.0 M1B) TX bytes:26079549 (24.8 M1B)<br/>Interrupt:66 Memory:f0500000-f0520000</pre> | General Route Hardware Device         Nickname:         etin2         Ø Activate device when computer starts         Allow all users to enable and disable the device         Enable IPv6 configuration for this interface               |
| <pre>th2<br/>Link encap:Ethernet HWaddr 00:1B:21:8B:56:03<br/>inet add:10.0.0.3 Bcast:10.0.0.255 Mask 255.255.255.0<br/>UP BROADCAST RUNNING MULTICAST MTU:9000 Metric:1<br/>RX packets:363149 errors:14336 dropped:0 overruns:0 frame:1433<br/>TX packets:1731 errors:0 dropped:0 overruns:0 carrier:0<br/>collisions:0 txqueuelen:1000<br/>RX bytes:1723014350 (1.6 G1B) TX bytes:184474 (180.1 K1B)<br/>Interrupt:169 Memory:f0680000-f06a0000</pre>                                       | <ul> <li>O Automatically obtain IP address settings with: dhcp \$</li> <li>DHCP Settings-</li> <li>Hostname (optional):</li> <li>✓ Automatically obtain DNS information from provider</li> <li>O Statically set IP addresses:</li> </ul> |
| <pre>lo Link encap:Local Loopback<br/>inet addr:127.0.0.1 Mask:255.0.0.0<br/>UP LOOPBACK RUNNING MTU:16436 Metric:1<br/>RX packets:10587137 errors:0 dropped:0 overruns:0 frame:0<br/>TX packets:10587137 errors:0 dropped:0 overruns:0 carrier:0<br/>collisions:0 txqueuelen:0<br/>RX bytes:982577963 (937.0 MiB) TX bytes:982577963 (937.0 MiB)</pre>                                                                                                    | Manual IP Address Settings         Address:       10.0.0.3         Subnet mask:       255.255.255.0         Default gateway address:                                                                                                    |
| [srsdaqpc] / > []                                                                                                    | ✓ Set MTU to:         9000         ♀           □ Set MRU to:         0         ♀           ✓ Set MRU to:         ●                                                                                                    |

## **Using Terminal to Configure**

Enter super user mode and type /sbin/ifconfig to see available devices. Note the card name you would like to use for connection. If the "UP" text inside brown box is not written on the device details, you will need to activate device by typing: /sbin/ifconfig ethernet\_device\_name up.

It is needed to assign an IP at the same subnet such as 10.0.0.3 to establish a connection. To assign an IP type */sbin/ifconfig ethernet\_device\_name IP\_address\_to\_be\_used*. For the picture above, the command should be: */sbin/ifconfig eth2 10.0.0.3*.

To check if your changes are applied, you can type: *sbin/ifconfig ethernet\_device\_name* anytime. Please see image below:

```
[srsdaqpc] / > /sbin/ifconfig eth2
eth2
         Link encap:Ethernet HWaddr 00:1B:21:8B:56:03
         inet addr 10.0.0.3 Bcast:10.0.0.255 Mask:255.255.255.0
         UP BROADCAST RUNNING MULTICAST MTU:9000 Metric:1
         RX packets:363149 errors:14336 dropped:0 overruns:0 frame:14336
         TX packets:1731 errors:0 dropped:0 overruns:0 carrier:0
         collisions:0 txqueuelen:1000
         RX bytes:1723014350 (1.6 GiB) TX bytes:184474 (180.1 KiB)
         Interrupt:169 Memory: f0680000-f06a0000
[srsdaqpc] / > /sbin/ifconfig eth2 inet 10.0.0.2
[srsdaqpc] / > /sbin/ifconfig eth2
eth2
         Link encap:Ethernet HWaddr 00:1B:21:8B:56:03
         inet addr 10.0.0.2 Bcast:10.255.255.255 Mask:255.0.0.0
         UP BROADCAST RUNNING MULTICAST MTU:9000 Metric:1
         RX packets:363149 errors:14336 dropped:0 overruns:0 frame:14336
         TX packets:1739 errors:0 dropped:0 overruns:0 carrier:0
         collisions:0 txqueuelen:1000
         RX bytes:1723014350 (1.6 GiB) TX bytes:185994 (181.6 KiB)
         Interrupt:169 Memory: [0680000-[06a0000
```

#### **Configuring Computer for Multiple Cards**

If you have more than one card, to connect your computer with multiple cards using one Ethernet and switch, plug the RJ45 connectors of all cards and computer in switch.

The cards need different IP addresses to send data at the same time. To enable this, it is needed to create aliases for each card. To create aliases, enter super user mode and type the following: */sbin/ifconfig ethernet\_device\_name:X IP\_address\_for\_new\_alias netmask 255.255.255.0*.

The :X part is where you create alias for your Ethernet. For instance, typing /sbin/ifconfig eth2:**0** 10.0.**1**.3 netmask 255.255.255.0 lets a second UDP connect the second card (The remote card must have 10.0.1.x IP address to be used (ping 10.0.1.x to check) and UDP setting must be checked using <u>editDb</u>). After command execution, type /sbin/ifconfig to see changes. To change IP addresses of cards see "Connection, Programming and Testing FEC and ADC Cards" manual.

| [srsdaqpc | <pre>] /home/daqSRS/slow_control &gt; /sbin/ifconfig eth2:0 10.0.1.3 netmask 255.255.255.0<br/>1 /home/daqSBS/slow_control &gt; /sbin/ifconfig</pre> |
|-----------|----------------------------------------------------------------------------------------------------|
| othe      | ink energy Ethornot Weddr 79:E7:D1:CA:CB:66                                                                                                    |
| ecno      | Link encapierinet industry of 27.01. CALE NO                                                                                                    |
|           | 110 DOADCASE DUMUNE MUTTALE MULLIGAA MARKADA                                                                                                    |
|           | OF BROADCAST RONNING HOLITCAST MID:1340 MECTIC:1                                                                                                    |
|           | RX packets:35437 errors:0 dropped:0 overruns:0 trame:0                                                                                               |
|           | TX packets:5478 errors:0 dropped:0 overruns:0 carrier:0                                                                                              |
|           | collisions:0 txqueuelen:1000                                                                                                    |
|           | RX bytes:7926027 (7.5 MiB) TX bytes:1339892 (1.2 MiB)                                                                                                |
|           | Interrupt:66 Memory:f0500000-f0520000                                                                                                    |
|           |                                                                                                    |
| eth2      | Link encap:Ethernet HWaddr 00:1B:21:8B:56:03                                                                                                    |
|           | inet addr:10.0.0.3 Bcast:10.0.0.255 Mask:255.255.255.0                                                                                               |
|           | UP BROADCAST RUNNING MULTICAST MTU:9000 Metric:1                                                                                                    |
|           | RX packets:1538424 errors:0 dropped:0 overruns:0 frame:0                                                                                             |
|           | TX packets:2584 errors:0 dropped:0 overruns:0 carrier:0                                                                                              |
|           | collisions:0 txqueuelen:1000                                                                                                    |
|           | RX bytes:1085460250 (1.0 GiB) TX bytes:1112768 (1.0 MiB)                                                                                             |
|           | Interrupt: 169 Memory: 10680000-10620000                                                                                                    |
|           |                                                                                                    |
| eth2:0    | Link encap:Ethernet HWaddr 00:18:21:88:56:03                                                                                                    |
|           | ind addrild A 1 3 React 1A A 1 255 Mack 255 255 255 A                                                                                                |
|           | IIID ROADCAST DINNING MILITICAST MILIGAA Metricii                                                                                                    |
|           | Transmithing House and According to Solo Metricia                                                                                                    |
|           | TUT6LLADT: T03 MemolA: 10080000-10090000                                                                                                    |

For 3<sup>rd</sup> card on SRS we would type: */sbin/ifconfig eth2:1* 10.0.2.3 netmask 255.255.255.0.

```
[srsdaqpc] /home/daqSRS/slow_control > ping 10.0.1.2
PING 10.0.1.2 (10.0.1.2) 56(84) bytes of data.
64 bytes from 10.0.1.2: icmp_seq=1 ttl=64 time=0.721 ms
64 bytes from 10.0.1.2: icmp_seq=2 ttl=64 time=0.047 ms
64 bytes from 10.0.1.2: icmp_seq=3 ttl=64 time=0.052 ms
64 bytes from 10.0.1.2: icmp_seq=4 ttl=64 time=0.047 ms
64 bytes from 10.0.1.2: icmp_seq=5 ttl=64 time=0.050 ms
64 bytes from 10.0.1.2: icmp_seq=6 ttl=64 time=0.051 ms
64 bytes from 10.0.1.2: icmp_seq=7 ttl=64 time=0.052 ms
--- 10.0.1.2 ping statistics ---
7 packets transmitted, 7 received, 0% packet loss, time 6000ms
rtt min/avg/max/mdev = 0.047/0.145/0.721/0.235 ms
[srsdaqpc] /home/daqSRS/slow control > []
```

(Above, ping result for second card connectivity. Ctrl+C to stop)

The created aliases are removed at each start, if you would like to keep aliases at each reboot type gedit /etc/rc.d/rc.local in super user mode and copy-paste the following text to the end of the file (Do not forget to change the Ethernet name you are using for connection):

```
#setting IP alias interfaces
echo "Setting IP Aliases..."
/sbin/ifconfig eth2:0 10.0.1.3 netmask 255.255.255.0
# /sbin/ifconfig eth2:1 10.0.2.3 netmask 255.255.255.0 # uncomment for third
card.
```

To remove aliases before restart type */sbin/ifconfig eth2:X down*. Like all IP operations, this operation also needs super user privileges.

To continue the setup with multiple cards see the <u>Date Configuration</u>.

#### **Using Network Dialog to Configure**

Follow System -> Administrator -> Network to open Ethernet Device dialog. Double click on the device you would like to configure and choose "Statically set IP addresses" to enter the IP you would like to use to establish connection. Press Ctrl+S (or File -> Save) to save changes. Click on Deactivate and Activate again to apply for changes.

To make sure you applied for changes you can use terminal and type: *sbin/ifconfig eth2* (no SU is needed).

Preferably, the MTU (Maximum Transmission Unit) can be increased to allow the packet to be sent in fewer pieces. Type *sbin/ifconfig ethernet\_device\_name mtu desired\_number* to change the MTU. For dialog, check the "Set MTU to" box and edit textbox with the desired number. After change, save changes and restart the device.

## **DATE Configuration**

If it is the first time of using DATE or any error (in red) is shown on the log or the data is not taken, the configuration must be checked. Typing *editDb* (case sensitive) on the terminal will pop the database editor up to make changes.

```
[srsdaqpc] /home > editDb
[srsdaqpc] /home > []
```

Choose *Equipment* tab and click one of the active equipments. In the following picture udp 1 is active and chosen.

|          | DATE C    | onfiguration      | Database | e Editor - Host | :srsdaq                | pc DB:DA    | TE_CONFIG   |       | _    |                     |
|----------|-----------|-------------------|----------|-----------------|------------------------|-------------|-------------|-------|------|---------------------|
| Roles    | Equipment | Detectors         | Triggers | Memory Banks    | Eve                    | nt Building | Environment | Files | Quit |                     |
| LDCs     |           | Equipment         |          |                 | LDC                    | aloneldc    | <b></b>     |       |      |                     |
| aloneldc | A ra      | nd1<br>lp 1       |          | EQUIPMEN        | IT_NAME<br>ACTIVE      | judp 1      |             |       |      |                     |
|          | ud        | թ.Հ<br> p3<br> n4 |          | rorc            | EqId<br>Page Size      | 1<br>9000   |             |       |      |                     |
|          | ud        | 1p 5<br>1p 6      |          | _               | portHost               | 6006        |             |       |      |                     |
|          | ud<br>ud  | p 7<br>Ip trigger |          | L<br>L          | ortBoard               | 6006        |             | 1     |      |                     |
|          | tin       | ner1              |          | rorc Read       | ipBoard<br>v Fifo Size | 10.0.0.2    |             | 1     |      |                     |
|          |           |                   |          | fragmentV       | ectorSize              | 256         |             |       |      | $\overline{\Delta}$ |
|          | Clone     | Role Add          | Delet    | te New          | Cancel                 | Commi       | t Rollback  |       |      |                     |

Check if *ipHost* (the computer) and *ipBoard* (destination) IPs are correct.

Please make sure that the first two parts of IP address of PC and card are the same (10.0) to use default configuration files without modification. You can also only change the third part of IP address. The last part must be 3 for PC and 2 for card. Some examples:

| Tr                      | ue                      | False                   |                         |  |
|-------------------------|-------------------------|-------------------------|-------------------------|--|
| Card                    | PC                      | Card                    | PC                      |  |
| 10.0. <mark>0</mark> .2 | 10.0. <mark>0</mark> .3 | 10.0.0.2                | 10.0. <mark>1.2</mark>  |  |
| 10.0.5.2                | 10.0.5.3                | 10.0.0. <mark>3</mark>  | 10.0. <mark>2</mark> .3 |  |
| 10.0.10.2               | 10.0.10.3               | 10. <mark>1</mark> .0.2 | 10. <mark>1</mark> .0.3 |  |
| 10.0.3.2                | 10.0.3.3                | 10.0.3. <mark>3</mark>  | 10.0.3. <mark>2</mark>  |  |

Green: fixed. Orange: Must match with card and PC IP.

To check your Ethernet IP that is used to connect the card use:

| [srsdag | pc] / > /sbin/ifconfig                                           |      |
|---------|------------------------------------------------------------------|------|
| eth0    | Link encap:Ethernet HWaddr 78:E7:D1:CA:CB:66                     |      |
|         | inet addr:137.138.201.237 Bcast:137.138.255.255 Mask:255.255.0.0 |      |
|         | UP BROADCAST RUNNING MULTICAST MTU:1500 Metric:1                 |      |
|         | RX packets:676408 errors:0 dropped:0 overruns:0 frame:0          |      |
|         | TX packets:68200 errors:0 dropped:0 overruns:0 carrier:0         |      |
|         | collisions:0 txqueuelen:1000                                     |      |
|         | RX bytes:181921769 (173.4 MiB) TX bytes:11925161 (11.3 MiB)      |      |
|         | Interrupt:66 Memory:f0500000-f0520000                            |      |
| eth2    | Link enca <u>p:Etherne</u> t HWaddr 00:1B:21:8B:56:03            |      |
|         | inet addr 10.0.0.3 Bcast:10.0.0.255 Mask:255.255.255.0           |      |
|         | UP BROADCAST RUNNING MULTICAST MTU:9000 Metric:1                 |      |
|         | RX packets:26057 errors:14336 dropped:0 overruns:0 frame:14336   |      |
|         | TX packets:1324 errors:0 dropped:0 overruns:0 carrier:0          |      |
|         | collisions:0 txqueuelen:1000                                     |      |
|         | RX bytes:118710116 (113.2 MiB) TX bytes:102612 (100.2 KiB)       | 1000 |
|         | Interrupt:169 Memory:f0680000-f06a0000                           | =    |
| 10      | Link encap:Local Loopback                                        | 100  |
|         | inet addr:127.0.0.1 Mask:255.0.0.0                               | •    |

The picture shows that the computer has two active network cards. The Ethernet that is used to connect card has the IP 10.0.3 and is named *eth2*.

If you have other cards in SRS, you should enable the other UDPs according to your number of cards to enable connection and as it told <u>before</u>, you have to create alias for multiple connections. Please see the image below for second UDP settings.

| DATE Configuration               | on Databas | e Editor - Host:sr                                    | sdaqpc DB:DA1                                       | E_CONFIG      |            | . DX |
|----------------------------------|------------|-------------------------------------------------------|-----------------------------------------------------|---------------|------------|------|
| Roles Equipment Detectors        | Triggers   | Memory Banks                                          | Event Building                                      | Environment   | Files Quit |      |
| LDCs Equipmer                    | it         | Equ<br>Equipment type: EQL                            | iipment Details<br>JIP_PARAM_RorcDa<br>LDC aloneIdc | ataUDP (data) |            |      |
| udp 3<br>udp 4<br>udp 5<br>udp 5 |            |                                                       | IAME udp 2                                          |               |            |      |
| udp 7<br>udp trigger<br>timer1   |            | rorc Pag<br>por                                       | eSize 9000<br>tHost 6006                            |               |            |      |
|                                  |            | porti<br>ipi                                          | Board 6006<br>Board 10.0.1.2                        |               |            |      |
|                                  |            | rorc Ready Fif<br>fragmentVecto                       | oSize 128<br>rSize 256                              |               |            |      |
|                                  |            | fragmentReadyFif<br>expectedCdHVe<br>consistencyCheck | oSize  16<br>ersion  2<br>Level  0                  |               |            |      |
| Clone Role A                     | dd Dela    | consistencyCheckPa<br>ete New C                       | ancel Commi                                         | t Rollback    |            |      |

Please note that in the image, both *ipHost* and *ipBoard* addresses are changed. To configure one Ethernet for multiple cards please read <u>Configuring Computer for Multiple</u> <u>Cards</u> section.

It is possible to add more equipment by using *New* button. Choose *RorcDateUDP* to add new UDP connection equipment and click *Create*.

| Please choose an equipment type: |
|----------------------------------|
| RorcDataUDP 💌                    |
| Create                           |

Enter an *EQUIPMENT\_NAME* and an *EqId*. Change IP settings according to your card and click *Add*. Your new equipment will be listed on the left panel:

| ent       | Detectors          | Triggers | Memory Banks                             | Eve     | nt Building | Environmen     |
|-----------|--------------------|----------|------------------------------------------|---------|-------------|----------------|
|           | Fauinment          | •        | сциршень куре. см                        | יור_רי  | ากุลฺฺฺุณุา | υαιανντ (μαια) |
|           | and1               |          |                                          | LDC     | aloneldc    | •              |
|           | dp 1               |          | EQUIPMENT_                               | NAME    | udp 8       |                |
| u         | dp 2               |          | A                                        | CTIVE   |             |                |
| u         | dp 3               |          | Г                                        | Eqid    | 8           |                |
| u         | dp4<br>dn5         |          | rorcPag                                  | 1e Size | 9000        |                |
| u         | dp6                |          | 109                                      | rtHost  | 6006        |                |
| u         | dp 7               |          | L. L. L. L. L. L. L. L. L. L. L. L. L. L | pHost   | 10.0.7.3    |                |
| u         | dp 8               |          | port                                     | Board   | 6006        |                |
| u ti      | dp trigger<br>meri |          | in                                       | Board   | 10072       |                |
| $\exists$ |                    |          | mr ReadvEi                               | foSize  | 128         |                |
| K         | 1                  |          | fragmentVect                             | nrSize  | 256         |                |

The newly added equipment will not be active after creation. You should activate before use.

Close the terminal and go to *Files* tab of database editor. Click on SOR.commands{} and *Edit file*.

| Roles         Equipment         Detectors         Triggers         Memory Banks         Event Building         Environment         Files         Quit                                                                        | TE Configuration Database Editor - Host:srsdaqpc DB:DATE_CONFIG                                                                                                    | _ • ×  |
|----------------------------------------------------------------------------------------------------|----------------------------------------------------------------------------------------------------|--------|
|                                                                                                    | nt Detectors Triggers Memory Banks Event Building Environment Files                                                                                                    | s Quit |
| Files         mStreamRecorder.config {}         readout.config {}         SOR.commands ()         File Details         PATH SOR.commands         HOST         VALUE         Edit file         DESCRIPTION         CLASS User | Files         nRecorder.config {}         config {}         mmands {}         PATH SOR.commands         HOST         VALUE         Edit file         DESCRIPTION         CLASS User |        |

After edit file command the following editor will be shown.

| .editDbTmpFile - /tmp/                                                                                                    |              |
|----------------------------------------------------------------------------------------------------|--------------|
| <u>File Edit Search Preferences Shell Macro Windows</u>                                                                                  | <u>H</u> elp |
| <pre>source /home/daqSRS/slow_control/slowControlConfig.sh 0 1 #source /home/daqSRS/slow_control/slowControlTestPulseConfig.sh 0 5</pre> |              |

The parameters (0 1) indicate the "first card" (0) and the "last card+1" (1) to connect. The picture above explains that only one card is to be connected. For example, typing 0 3 here would result in the connections to FEC cards "**0 1 2**." The IPs of these cards should be configured 10.0.**0**.2, 10.0.**1**.2 and 10.0.**2**.2, respectively. If the first card you connect does not have 10.0.0.2 IP address, you should also change the first parameter according to your card IP (e.g. "2 3" for having one card with IP 10.0.2.2).

If the file is changed, click *Commit* to save changes and enable other tabs. If you want to undo, click *Rollback* to discard changes.

Type [srsdaqpc] /home/daqSRS/slow\_control > gedit start0.txt to start text editor with start0.txt.

New Open Check the IP address at the first line. It must match the IP address that your destination card has.

Start0.txt ★ 10.0.0.2 6039 80000000 00000000 aaaaffff 00000000

See <u>Appendix – Text Files</u> for description of file.

## DATE

The software framework of the ALICE DAQ is called DATE (ALICE Data Acquisition and Test Environment).

Connect the card to Ethernet port of computer and ping using terminal to check if the card is found by computer. If the IP address of card is 10.0.0.2 (default) use:

#### ping 10.0.0.2

If you get any replies, the connection will be possible. If not:

- Check cable
- Check device is on (the lights inside SRS must be on)
- Check your Ethernet is configured. <u>See above</u>.
- Check Ethernet is active (You can activate Ethernet using System > Administrator > Network and choosing the ethernet you would like to use then clicking *Activate*.)

## **Start Data Taking**

|                           |                            | DATED                                      | AQ_TEST_DAQ::D                               | AQ_TEST_CONTROL                                                                     | _×_                    |
|---------------------------|----------------------------|--------------------------------------------|----------------------------------------------|-------------------------------------------------------------------------------------|------------------------|
| <u>F</u> ile <u>V</u> iev | / <u>O</u> ptions          | <u>W</u> indows                            |                                              |                                                                                     | Status updated         |
|                           | <mark>/</mark> 1           |                                            | u<br>HI running on<br>RC running on          | DAQ_TEST<br>HAQ - Run Control<br>srsdaqpc with PID 10233<br>srsdaqpc with PID 10042 |                        |
| Disconn<br>Configur       | ation                      | $2 \frac{Cor}{Run P}$                      | arameters                                    | 3 Ready to start<br>Start processes 4                                               | Data Taking<br>Start 5 |
| Define                    |                            | Defir                                      | ne                                           | EDM                                                                                 | Stop                   |
| Show                      |                            | Show                                       | v                                            | HLT: mode A 🗸 🗸                                                                     | Abort                  |
|                           |                            |                                            |                                              | LDC: Local Recording OFF v                                                          |                        |
|                           |                            |                                            |                                              | GDC: eventBuilding OFF 🗸 v                                                          | Ī                      |
| RUN NUME                  | ER : 998                   | Run Contr                                  | rol Status : STA                             | RTED                                                                                |                        |
| Trace                     | Thu 14 17:4                | 45:09 (HI) Current H                       | RC options loaded from :                     | DATE_CONFIG                                                                         | $\Box$                 |
| Clear                     | Thu 14 17:4<br>Thu 14 17:4 | 45:09 (HI) Start pro<br>45:05 (RC) Detect  | cesses time : 4 seconds<br>or LDCs: aloneldc |                                                                                     |                        |
| Debug                     | Thu 14 17:4                | 45:05 (RC) Run star<br>15:05 (RC) Starting | ting with<br>998                             |                                                                                     |                        |
| Pause                     | Thu 14 17:4                | 45:05 (RC) Get and                         | update run number from (                     | database                                                                            |                        |
| Bigger                    | Thu 14 17:4<br>Thu 14 17:4 | 45:05 (RC) New Ru<br>45:05 (RC) 0 MON I    | n options loaded from : D<br>)As configured  | Database DATE_CONFIG                                                                |                        |
| Smaller                   |                            | 18.08 /D/% 01                              | - MON DA-6                                   |                                                                                     |                        |

If the trigger is plugged in and settings are okay, starting data taking is possible by following 5 buttons above and later using the terminal to write:

|              | daqSRS@srsdaqpc:~/slow_control                                                                        |   |  |
|--------------|----------------------------------------------------------------------------------------------------|---|--|
| <u>F</u> ile | <u>E</u> dit <u>V</u> iew <u>T</u> erminal Ta <u>b</u> s <u>H</u> elp                                 |   |  |
| [srs<br>[srs | daqpc] /home/daqSRS/slow_control > ./slow_control start0.txt<br>daqpc] /home/daqSRS/slow_control > [] | 6 |  |

(Note that the current directory is *home/daqSRS/slow\_control* and *slow\_control* has no file extension.)

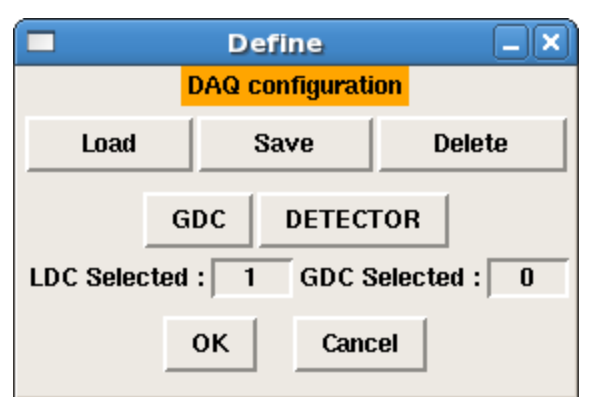

After step 1, clicking *Define* in *Disconnected Configuration* shows the following dialog that helps select detectors:

Clicking on *DETECTOR* will show the available detectors shown in the picture below:

| 🗖 Def            | ine ( | _X)  |          |
|------------------|-------|------|----------|
| /DET             | ECTOR |      |          |
| Select all Desel |       | ત્રા |          |
|                  | EST   |      | aloneldc |

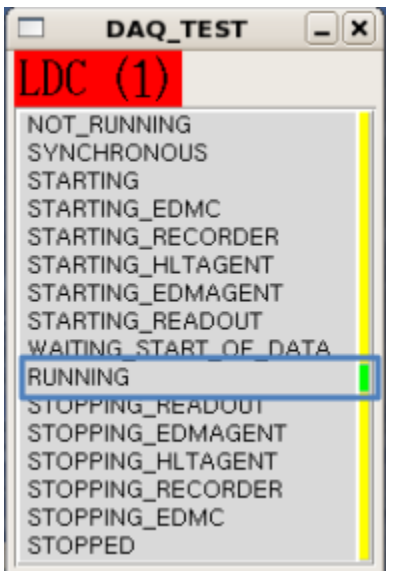

After step 2, another window should show the current status of LDC (Local Data Concentrator). On the left, LDC is running (the picture is taken after step 4):

*Current Trigger Rate* should increase on *LDC Status Display* window (see below). See <u>using data</u>. If you do not see any changes, make sure is trigger plugged in and see Date <u>Configuration</u>.

| DAQ_TI                    | EST _X                |
|---------------------------|-----------------------|
| LDC status                | s display             |
| LDC name<br>host          | aloneldc<br>localhost |
| Current Trigger rate      | 2.000                 |
| Average Trigger rate      | 0.718                 |
| Number of sub-events      | 28                    |
| Sub-event rate            | 2                     |
| Sub-events recorded       | 30                    |
| Sub-event recorded rate   | 2                     |
| Bytes injected            | 2248432               |
| Byte injected rate        | 160.592 KB/s          |
| Bytes recorded            | 2248432               |
| Byte recorded rate        | 160.592 KB/s          |
| Nb. evts w/o HLT decision | 0                     |
| mem allocation failed     | 0                     |
| average time bmAllocate   |                       |

## **Stop Data Taking**

To stop data taking:

If you have one card, first, type the following:

```
[srsdaqpc] /home/daqSRS/slow_control > ./slow_control stopTest.txt
[srsdaqpc] /home/daqSRS/slow_control > []
```

at the same directory.

If you have multiple cards type: ./slow\_control stopAll.txt

The LDC status display should show that current trigger rate is decreasing:

| DAQ_TI                    | EST _X                |
|---------------------------|-----------------------|
| LDC status                | s display             |
| LDC name<br>host          | aloneldc<br>localhost |
| Current Trigger rate      | 0.000                 |
| Average Trigger rate      | 0.870                 |
| Number of sub-events      | 47                    |
| Sub-event rate            | 0                     |
| Sub-events recorded       | 49                    |
| Sub-event recorded rate   | 0                     |
| Bytes injected            | 3774056               |
| Byte injected rate        | 0 B/s                 |
| Bytes recorded            | 3774056               |
| Byte recorded rate        | 0 B/s                 |
| Nb. evts w/o HLT decision | 0                     |
| mem allocation failed     | 0                     |
| average time bmAllocate   |                       |

Then click *Stop* on main window of DATE. It is possible to leave trigger plugged in.

## **Using Data**

The taken data can be seen on-the-fly or can be written to file. To see available commands with dump data just type:

```
[srsdaqpc] /home/daqSRS > eventDump @aloneldc: -h
Usage: /date/monitoring/Linux/eventDump [-b][-c][-s][-a][-i][-N #][-f "filename"
][-n number][-t "table"][-T "table"][-# [b|t|n|e]number] dataSource
        -b: brief output (skip long events)
        -S: silent
        -c: check event data
        -s: use static data buffer
        -a: use asynchronous reads
        -i: interactive
        -N: use the given timeout (Network only)
        -f: write selected events to raw file
        -n: maximum number of events to process
        -t: monitoring table to be used (e.g. -t "ALL yes SOB no")
        -T: as "-t" but the table is extended
                (e.g. -T "All yes 1 4 Phy y 1 5|2 SOB NO 1&5 3")
        -e: dump content of equipment header
        -D: dump content of common data header (implies "-e")
        -#: wait for given event
                (b:bunchCrossing o:orbit e:orbit-bunchCrossing <nothing>:serial
number)
```

The *aloneldc* on the command parameter is the name of the LDC that is also shown on the *LDC Status display* window.

Type [srsdaqpc] /home/daqSRS > eventDump @aloneldc: to dump all events on the terminal (Use Ctrl+C to stop). Below, find some commands to use the data:

| Command                                   | Description                                                                                                    |
|-------------------------------------------|----------------------------------------------------------------------------------------------------|
| eventDump @aloneldc:   less               | Show data until screen fills. Press enter or                                                                      |
|                                           | space to see more.                                                                                                |
| eventDump @aloneldc: -f /tmp/data -n 1000 | Save first 1000 <sup>th</sup> data after executing the command into binary file named <i>data</i> in folder /tmp/ |
| eventDump /tmp/data > /tmp/data_ascii     | Convert data binary file into data_ascii format to make readable.                                                 |

## **Common Errors**

|              |              |                          | L.                           | ATEDAQ_TEST_                                | DAQ::DAQ_                         | TEST_CONTROL                                                           |                |
|--------------|--------------|--------------------------|------------------------------|---------------------------------------------|-----------------------------------|------------------------------------------------------------------------|----------------|
| <u>F</u> ile | <u>V</u> iew | <u>O</u> ptions          | <u>W</u> indows              |                                             |                                   |                                                                        | Status updated |
|              |              | <u></u>                  |                              | HI runn<br>RC runn                          | DAQ -<br>IAQ on srs<br>ing on srs | ao_TEST<br>Run Control<br>daqpc with PID 28063<br>daqpc with PID 27864 |                |
| Disc         | onnec        | ted                      | $\left \right\rangle$        | Connected                                   | $\langle \rangle$                 | Ready to start                                                         | Data Taking    |
| Loni         | igura        | <u>110n</u>              |                              | Run Parameters                              |                                   | Start processes                                                        | Start          |
| Der          | ine          | _                        |                              | Define                                      |                                   | _ EDM                                                                  | Stop           |
| Sho          | w            |                          |                              | Show                                        |                                   | HLT: mode A 🗸                                                          | Abort          |
|              |              |                          |                              |                                             |                                   | LDC: Local Recording OFF v                                             | <u> </u>       |
|              |              |                          |                              |                                             |                                   | GDC: NO Recording •                                                    | ĺ              |
| RUN          | NUMBE        | R:[                      | Run Cor                      | ntrol Status :                              | DISCONNECT                        | ED                                                                     |                |
| Tra          | ice          | Wed 13 14:               | 44:24 (HI) (                 | Current configuration l                     | oaded from : D#                   | ATE_CONFIG                                                             |                |
| Cle          | ar           | Wed 13 14:<br>Wed 13 14: | 44:23 (RC) :<br>44:23 (RC) : | shutdown (DATEDAQ<br>shutdown (DATEDAO      | TEST_CONTI<br>TEST_CONTI          | ROL_1)<br>ROL)                                                         |                |
| Del          | bug          | Wed 13 14:               | 44:23 (RC)                   | Disabling logbook upda                      | ate (DISCONNE                     | CTED)                                                                  | _              |
| Pa           | use          | Wed 13 14:<br>Wed 13 14: | 44:23 (RC) (<br>44:23 (RC) ( | Connection problem w<br>There are DEAD rcSe | ith ALONELDC                      |                                                                        |                |
| Die          |              | Wed 13 14:               | 44:23 (RC)                   | RCSERVER dead on A                          | LONELDC                           |                                                                        |                |
| Big          | ger          | Wed 13 14:               | 44:22 (RC) :                 | Starting Logic Engines                      | at 13 Jul 2011 1                  | (4:44:22 (Wait)                                                        |                |
| Sm           | aller        | $\triangleleft$          |                              |                                             |                                   |                                                                        |                |

The picture above shows that the *destination is unreachable*. It may be turned off or configured incorrectly.

If you are having problems with getting data or the log has red entries, the DATE might encounter error(s). DATE for SRS Volkan Gezer – volkangezer@gmail.com *The easiest way to solve connection problem errors* is to check the <u>configuration of your Ethernet</u> and <u>DATE configuration</u>.

*If you can contact the SRS, but cannot receive any data*, the port you are trying to connect can be blocked. Try to disable firewall by typing: */etc/init.d/iptables stop*. This will allow all ports to be reachable (You need super user privileges to disable firewall). The firewall will be enabled automatically after rebooting the system.

| [srsdaqpc] / > /etc/init.d/iptables stop                         |     |      |     |  |  |  |
|------------------------------------------------------------------|-----|------|-----|--|--|--|
| Unloading iptables modules:                                      | [F/ | AILE | D ] |  |  |  |
| rm: cannot remove `/var/lock/subsys/iptables': Permission denied |     |      |     |  |  |  |
| [srsdaqpc] / > su                                                |     |      |     |  |  |  |
| Password:                                                        |     |      |     |  |  |  |
| [srsdaqpc] / > /etc/init.d/iptables stop                         |     |      |     |  |  |  |
| Flushing firewall rules:                                         | [   | 0K   | ]   |  |  |  |
| Setting chains to policy ACCEPT: filter                          | [   | 0K   | ]   |  |  |  |
| Unloading iptables modules:                                      | [   | 0K   | ]   |  |  |  |
| [srsdaqpc] / >                                                   |     |      |     |  |  |  |

You can use Wireshark to check if packets are being sent by your computer and/or the card. To run Wireshark type *wireshark* on the terminal. Wireshark needs su password to run. If you are using a switch, it is also possible to understand that data taking is started via blinking switch leds.

The details about errors can be seen by typing *infoBrowser*. InfoBrowser also logs all messages including errors. By default, it is enabled. If not, click *Online* to activate. Using *infoBrowser*, you can also export messages and make searches for previous messages. Making it offline enables to filter the messages by filling the fields at the bottom of the window.

|                            | infoBrowser 🖉 🗖 🗙                                                |                    |                |                                                                                                    |         |  |
|----------------------------|------------------------------------------------------------------|--------------------|----------------|----------------------------------------------------------------------------------------------------|---------|--|
| <u>Q</u> uit <u>A</u> rchi | Quit Archive Filters Export                                      |                    |                |                                                                                                    |         |  |
| Severity                   | _ Level _                                                        | Date 👅 Time 🚺 deci | mals 👅 Host 🔄  | <br>  Role 🔄 Pid 🔄 Username 🔄 System 📕 Facility 🔄 Detector 🔄 Partition 📑 Stream 🔄 Run 📑 ErrCode 📑 ErrLine 📑 ErrSource 🖡               | Message |  |
| Severity                   | Time                                                             | Host               | Facility       | Message                                                                                                    |         |  |
| Info                       | 16:31:35                                                         | srsdagne           | run Control    | Starting run 994                                                                                                    | — T     |  |
| Info                       | 16:31:35                                                         | srsdagne           | runControl     | Bun starting with                                                                                                    |         |  |
| Info                       | 16:31:35                                                         | srsdagpc           | runControl     | Detector LDCs: aloneldc                                                                                                    |         |  |
| Info                       | 16:31:36                                                         | srsdagpc           | dateRec        | dateRec setup completed nCh:1 nChLocal:0 nChRemote:0 writeTo:local localSet:(nil) remoteSet:(nil) localRecordingDevice:[/dev/null] re | emotel  |  |
| Info                       | 16:31:37                                                         | srsdagpc           | ReadoutShell   | Writing /date Site/configuration Files/SOR.commands                                                                                   |         |  |
| Info                       | 16:31:37                                                         | srsdagpc           | ReadoutShell   | ERROR 1146 (42S02) at line 1: Table DATE CONFIG.DETECTOR CFG TST doesn't exist                                                        |         |  |
| Info                       | 16:31:37                                                         | srsdagpc           | ReadoutShell   | Readout starting, launching "/date/readout/Linux/readout UDP" (2011-06-22 15:52:29.000000000 +0200) from directory "/dateSite/tmp/a   | aloneld |  |
| Info                       | 16:31:37                                                         | srsdaqpc           | readout        | Something wrong reading the FILE CDH.config (errorcode=2170): CDH detector messages disabled                                          |         |  |
| Info                       | 16:31:37                                                         | srsdaqpc           | ReadoutShell   | ====== CONFIGURATION OF SRS CARD 0                                                                                                    |         |  |
| Info                       | 16:31:37                                                         | srsdaqpc           | ReadoutShell   | set 10.0.0.2 -> 10.0.0.3                                                                                                    |         |  |
| Info                       | 16:31:37                                                         | srsdaqpc           | ReadoutShell   | ADC_0 config                                                                                                    |         |  |
| Info                       | 16:31:37                                                         | srsdaqpc           | ReadoutShell   | FEC_0 config                                                                                                    |         |  |
| Info                       | 16:31:38                                                         | srsdaqpc           | ReadoutShell   | APV_0 config                                                                                                    |         |  |
| Info                       | 16:31:38                                                         | srsdaqpc           | ReadoutShell   | PLL_0 config                                                                                                    |         |  |
| Info                       | 16:31:38                                                         | srsdaqpc           | ReadoutShell   | END OF INITIALISATION                                                                                                    |         |  |
| Info                       | 16:31:38                                                         | srsdaqpc           | equipmentList_ | equipmentList version 2.10                                                                                                    |         |  |
| Info                       | 16:31:38                                                         | srsdaqpc           | equipmentList_ | Arming RorcData: source = detector electronics through Gb ethernet. eqld=1 sockindex=1 ip socket=10.0.0.3 ip readout client=10.0.0.2  |         |  |
| Info                       | 16:31:38                                                         | srsdaqpc           | equipmentList_ | Arming RorcData: eqId=1 socket created (UDP RECVBUF SIZE 33552000 - UDP PACKET 30), binded to IP 10.0.0.3 PORT 6006 sending d         | data te |  |
| Info                       | 16:31:38                                                         | srsdaqpc           | readout        | EQUIPMENT/s armed                                                                                                    |         |  |
| Info                       | 16:31:39                                                         | srsdaqpc           | runControlHI   | Start processes time : 4 seconds                                                                                                    |         |  |
| Info                       | 16:31:39                                                         | srsdaqpc           | runControlHi   | Current RC options loaded from : DATE_CONFIG                                                                                          |         |  |
| Info                       | 16:32:00                                                         | srsdaqpc           | runControl     | Starting Data Taking for run 994                                                                                                    |         |  |
| RIIR                       | -<br>                                                            | KIK                |                | · M                                                                                                    |         |  |
| _                          |                                                                  | -<br>              | -<br>          |                                                                                                    |         |  |
|                            | e                                                                | Seventy Log level  | Hostname Ro    | Jiename Username System Facility Detector Partition Run Message                                                                       | ary     |  |
| min.                       | match                                                            |                    |                |                                                                                                    | ino     |  |
| max.                       | exclude                                                          |                    | 1              |                                                                                                    |         |  |
| Browse error               | Browse errors: << < > Messages: Clean now Auto scroll Auto clean |                    |                |                                                                                                    |         |  |
| Status : Connected         |                                                                  |                    |                |                                                                                                    |         |  |
| Query : On                 | Guery : Online data - from 14/07/2011 16:18:24                   |                    |                |                                                                                                    |         |  |
| 22 messages                |                                                                  |                    |                |                                                                                                    | Find    |  |
|                            |                                                                  |                    |                |                                                                                                    |         |  |

(infoBrowser Main Window)

If you receive "*not responding error"* like the picture below you should check your <u>network settings</u> and <u>UDP configuration</u> in *editDb*. You should also check *SOR.Commands* file to make sure that available cards in SRS are between parameter range.

| Into  | 16:20:11 | srsdaqpc | equipmentList_ | equipmentList version 2.10                                                      |
|-------|----------|----------|----------------|---------------------------------------------------------------------------------|
| Info  | 16:20:11 | srsdaqpc | equipmentList_ | Arming RorcData: source = detector electronics through Gb ethernet. eqld=1 soch |
| Info  | 16:20:11 | srsdaqpc | equipmentList_ | Arming RorcData: eqId=1 socket created (UDP RECVBUF SIZE 33552000 - UDP P       |
| FATAL | 16:20:13 | srsdaqpc | equipmentList_ | Arming RorcData: (ERROR 12204) the readout board (10.0.0.2) is not responding   |
| ERROR | 16:20:13 | srsdaqpc | readout        | Error 12204 in routine ArmHw active equipment 2                                 |
| FATAL | 16:20:13 | srsdaqpc | readout        | Fatal error in SOR phases, see details above                                    |
| ERROR | 16:20:14 | srsdaqpc | run Control    | READOUT start phase timeout on ALONELDC                                         |
| Info  | 16:20:14 | srsdaqpc | run Control    | Aborting from STARTING_LDCS                                                     |
| Info  | 16:20:15 | srsdaqpc | recorder       | recorder exited with status: 0                                                  |
| Info  | 16:20:16 | srsdaqpc | run Control    | Disabling logbook update (STOPPED)                                              |
| Info  | 16:20:16 | srsdaqpc | run Control    | Run stopped                                                                     |
| Info  | 16:20:16 | srsdaqpc | run Control HI | Current RC options loaded from : DATE CONFIG                                    |

#### (Not responding error)

If you are getting *Trigger Lost* error, you might not have been started the cards at the same time. Try to stop data taking using *StopAll.txt*. On the main window of DATE, click *Start Processes* and start the data taking again then use *startAll.txt* file.

| Info  | 16:16:35 | srsdaqpc | run Control    | Starting Data Taking for run 1038                                                 |
|-------|----------|----------|----------------|-----------------------------------------------------------------------------------|
| ERROR | 16:16:43 | srsdaqpc | equipmentList_ | Event received by 1                                                               |
| ERROR | 16:16:43 | srsdaqpc | equipmentList_ | Event received by 2                                                               |
| ERROR | 16:24:35 | srsdaqpc | equipmentList_ | Trigger Lost STOP THE RUN                                                         |
| FATAL | 16:24:35 | srsdaqpc | readout        | Readout asks to stop the run: Error 12354 in routine ReadEvent active equipment 2 |
| ERROR | 16:24:35 | srsdaqpc | rcServer       | ALONELDC-End of run requested with error                                          |
| ERROR | 16:24:35 | srsdaqpc | run Control    | END_of_RUN request with ERROR received by Logic Engine                            |
| Info  | 16:24:35 | srsdaqpc | run Control    | Run 1038 - DAQ_TEST - started 20 Jul 2011 16:16, stopped 20 Jul 2011 16:24        |

#### If you are getting "*LOCKEDBY*" error, try to restart DATE again.

|       |   | 10.44.00 | localiost | runcona or  | connecting to appreciate                                                                     |
|-------|---|----------|-----------|-------------|----------------------------------------------------------------------------------------------|
| ERROF | 3 | 16:44:55 | localhost | run Control | rcServer aloneldc is LOCKEDBY=SERVICE(DATEDAQ_TEST_DAQ::DAQ_TEST_CONTROL_PID&10042@srsdaqpc) |
| ERROF | 3 | 16:44:55 | localhost | runControl  | Bad DAQ configuration                                                                        |
| ERROF | 8 | 16:44:55 | localhost | runControl  | Try to get access to the locked rcServers                                                    |
| Info  |   | 16:44:57 | localhost | runControl  | OBJ: DATE_RCSERVERS::ALONELDC_FWM is locked by 10042@srsdaqpc                                |
| Info  |   | 16:45:07 | localhost | runControl  | Connecting to aloneldc                                                                       |
| ERROF | 3 | 16:45:07 | localhost | runControl  | rcServer aloneldc is LOCKEDBY=SERVICE(DATEDAQ_TEST_DAQ::DAQ_TEST_CONTROL_PID&10042@srsdaqpc) |
| ERROF | 8 | 16:45:07 | localhost | runControl  | Bad DAQ configuration - Cannot get locked rcServers                                          |
|       |   |          |           |             |                                                                                              |
|       |   |          |           |             |                                                                                              |

If you are getting "*No data generating equipment*" error, you do not have active equipments. Activate using *editDb* and *Equipments* tab.

| Info  | 10:42:02 | srsdaqpc | ReadoutShell | END OF INITIALISATION                                    |
|-------|----------|----------|--------------|----------------------------------------------------------|
| ERROR | 10:42:02 | srsdaqpc | readout      | Error 11 in routine ArmHw - No data generating equipment |
| FATAL | 10:42:02 | srsdaqpc | readout      | Fatal error in SOR phases, see details above             |
| ERROR | 10:42:02 | srsdaqpc | run Control  | READOUT start phase timeout on ALONELDC                  |
| Info  | 10:42:02 | srsdaqpc | run Control  | Aborting from STARTING_LDCS                              |

# **Appendix – Text Files**

In this chapter, the structure of a text file will be explained briefly.

The following text file has SCS request format and used to start first card:

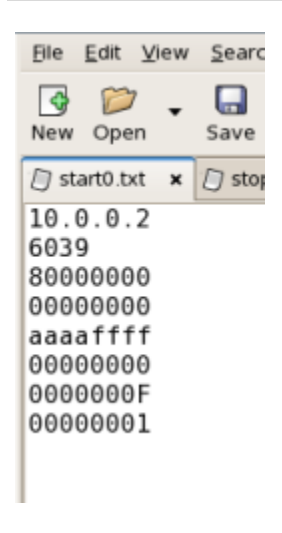

Line 1: Destination IP address

Line 2: Port number to be connected

The following lines after 2<sup>nd</sup> have 32-bit length.

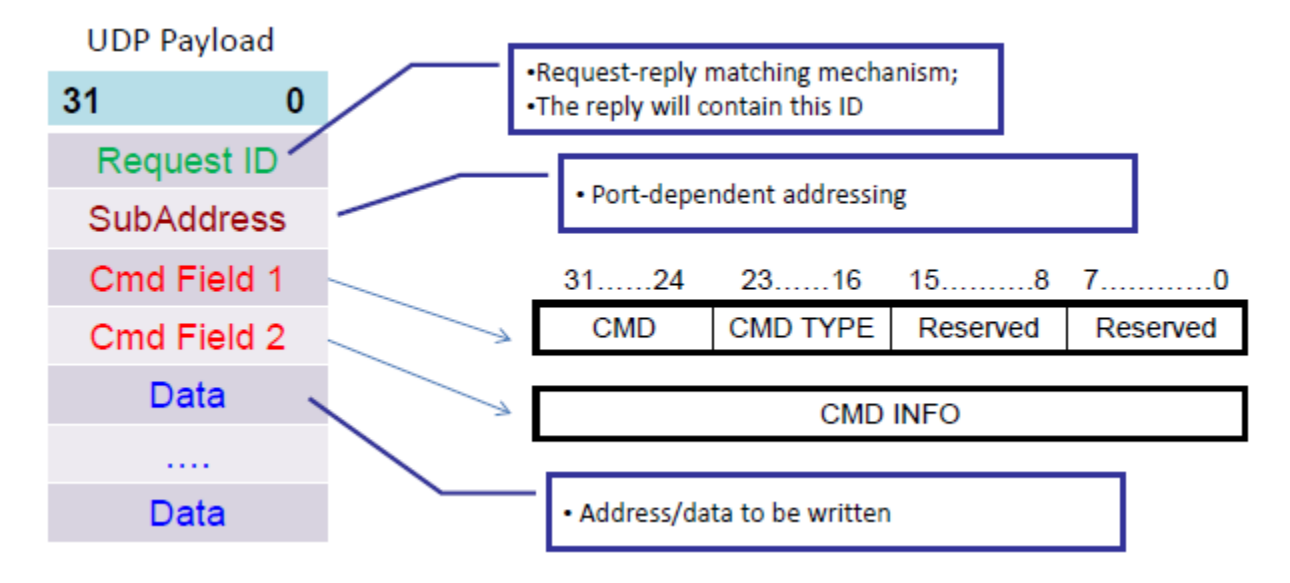

The *Request ID* is used to match the request with reply.

SubAddress has to be written if the port requires this address. See below.

For *Cmd Field 1* and *2* see the picture below:

| 3124     | 2316     | 158    | 70     |  |  |  |  |  |
|----------|----------|--------|--------|--|--|--|--|--|
| CMD      | CMD TYPE | CMD_LE | ENGTH* |  |  |  |  |  |
| CMD INFO |          |        |        |  |  |  |  |  |

\* Not yet implemented, set to hFFFF

| Command     | CMD   | CMD TYPE | CMD INFO                     | Description                                                                                                    |
|-------------|-------|----------|------------------------------|----------------------------------------------------------------------------------------------------|
|             | (hex) | (hex)    |                              |                                                                                                    |
| Write Pairs | AA    | AA       | Not used                     | Command is followed by address &<br>data pairs                                                                   |
| Write Burst | AA    | BB       | First address to<br>write to | Followed by data fields to be written at<br>consecutive addresses starting with tge<br>address in CMD INFO field |
| Read Burst  | BB    | BB       | First address to<br>be read  | Not yet implemented                                                                                              |
| Read Pairs  | BB    | AA       | Not used                     | Not yet implemented                                                                                              |
| Reset       |       |          |                              | Not yet implemented                                                                                              |

For instance, to write pairs it is needed to write AAAA for 31...16 and FFFF for 15...0 (since *CMD\_LENGTH* is not implemented).

Since *CMD info* is not used for write pair command, it is possible to write 00000000 (8xzeros) for *Cmd field 2.* 

Since the *write pairs* command is followed by address & data pairs, you could give registers addresses and values to change their values.

The port we are currently using in DATE is 6039.

| Name        | Port<br>(hex) | Port<br>(dec) | Use     | l/F<br>type | Description                                                           | User<br>level |
|-------------|---------------|---------------|---------|-------------|-----------------------------------------------------------------------|---------------|
| APVAPP_PORT | 1797          | 6039          | runtime | reg         | APV Application registers.<br>APV trigger sequencer and event builder | user          |

The following table shows the register addresses after connection to 6039 port:

#### APV Application Registers (port 6039)

Subaddress : not used (anything)

| Namo          | Address | Byte  | dofault            | Description                                                                |      |
|---------------|---------|-------|--------------------|----------------------------------------------------------------------------|------|
| Name          | (hex)   | count | delault            | Description                                                                | ver. |
| BCLK_MODE     | 00      | 1     | b00000111<br>(0x7) | Controls the trigger sequencer for the APV.<br>See table below for details |      |
| BCLK_TRGBURST | 01      | 1     | 4                  | controls how many time slots the APV chip is                               |      |

|                     |         |   |                        | reading from its memory for each trigger            |      |
|---------------------|---------|---|------------------------|-----------------------------------------------------|------|
|                     | 02      | 2 | 40000                  | Period of the trigger sequencer.                    |      |
| BCLK_FREQ           | 02      | 2 | (0x9C40)               |                                                     |      |
|                     | 02      | 2 | 256                    | Delay between the external/internal trigger         |      |
| DCLK_INGDELAT       | 05      | 2 | (0x100)                | and the APV trigger                                 |      |
|                     | 04      | 2 | 128                    | Delay between the external/internal trigger         |      |
| DCLK_IPDELAT        | 04      | 2 | (0x80)                 | and the APV test-pulse                              |      |
|                     | 05      | 2 | 300                    | Delay between the external/internal trigger         |      |
| BCLK_ROSTINC        | 05      | 2 | (0x12C)                | and the start of data recording                     |      |
|                     |         |   |                        |                                                     |      |
|                     | 00      | 2 |                        | Channel mask for the data transmission. Even        |      |
|                     | 08      | 2 | 0,1111                 | bits are masters and odd bits are slaves            |      |
| EVBLD DATALENGTH    | 09      | 2 | 3000                   | Length of the data capture window                   |      |
|                     |         |   | (0x <mark>0BB8)</mark> |                                                     |      |
|                     |         |   |                        | Event Builder mode register.                        |      |
| EVBLD_MODE          | 0A      | 1 | 0                      | Bit 0 = use 32-bit framecounter                     |      |
|                     |         |   |                        | Bit 1 = use 24-bit timestamp                        | 2.05 |
| EVBLD_EVENTINFOTYPE | OB      | 1 | 0                      | Controls the data format.                           |      |
| EVBLD_EVENTINFODATA | 0C      | 4 | 0xAABB0BB8             | Data for the optional info-filed in the data format |      |
|                     |         |   |                        |                                                     |      |
|                     | OF      |   | 0                      | Readout Enable register (bit 0). Triggers are       | 2.01 |
|                     |         |   | Ŭ.                     | accepted for acquisition when this bit is 1         |      |
|                     |         |   |                        |                                                     |      |
| RST REG             | FFFFFFF |   |                        | Reset register.                                     | 2.02 |
|                     |         |   |                        | Bit 0 = APV sync reset                              |      |

The *start0.txt* file and descriptions as text (starting from the first line):

| Ele  | <u>E</u> dit | ٧       | ew | <u>S</u> ear |
|------|--------------|---------|----|--------------|
| New  | Ope          | 7<br>en | •  | 🛄<br>Save    |
| 🗍 st | art0.t       | ĸt      | ×  | 🗍 sto        |
| 10.  | 0.0.         | 2       |    |              |
| 603  | 9            |         |    |              |
| 800  | 0000         | 0       |    |              |
| 000  | 0000         | 0       |    |              |
| aaa  | afff         | ff      |    |              |
| 000  | 0000         | 0       |    |              |
| 000  | 0000         | )F      |    |              |
| 000  | 0000         | )1      |    |              |
|      |              |         |    |              |
|      |              |         |    |              |

- 1. Destination IP: 10.0.0.2
- 2. Connection port: 6039 (decimal)
- 4. Subaddress: 0 (anything for this port)
- 5. Command: Write pairs: aa-aa-ffff (cmd-cmd type-cmd length)
- 6. Cmd info: 0 (not used for this command)
- 7. Address of register: 0F (RO\_ENABLE, See table above)
- 8. Value of register: 1 (Triggers are accepted for acquisition)

See below for all available port connections<sup>1</sup>:

| Name     | Port<br>(hex) | Port<br>(dec) | Use     | l/F<br>type | Description                             | User<br>level |
|----------|---------------|---------------|---------|-------------|-----------------------------------------|---------------|
| SYS_PORT | 1777          | 6007          | runtime | reg         | System registers. Dynamic control of IP | expert        |

|               |      |      |                |     | address, MAC address, GbE parameters,                                 |        |
|---------------|------|------|----------------|-----|-----------------------------------------------------------------------|--------|
| FEC_BI2C_PORT | 1787 | 6023 | debug<br>setup | I2C | Access to the FEC I2C line B. Used to program the on-board EEPROM     | expert |
| APVAPP_PORT   | 1797 | 6039 | runtime        | reg | APV Application registers.<br>APV trigger sequencer and event builder | user   |
| APV_PORT      | 1877 | 6263 | runtime        | 12C | Access to the I2C registers of the APV chip                           | user   |
| ADCCARD_PORT  | 1977 | 6519 | runtime        | 12C | I2C registers of the ADC CCARD.                                       | user   |

<sup>1</sup>Source: SRS Slow Control Manual